#### 

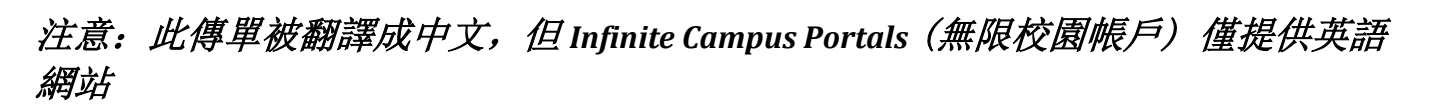

# 學區網站的帳戶:要登錄,請做以下步驟:

- 1. 去沙加緬度市聯合學區的網站. <u>http://www.scusd.edu</u>.
- 2. 點擊"學生/家長"。
- 3. 這使您登錄頁面。
- 4. 登錄到網站帳戶。
  - a. <u>學生</u>:

### **用戶名字:**學號 **密碼:**按您出生日期的格式: MM/DD/YYYY (即如果你生日是 1995 年 7 月 4 日,您的密碼是 07/04/1995)。

b. <u>家長</u>:

輸入您用戶名字和密碼。如果忘記密碼,請聯繫學校,他們將提交故障單給您。

#### c. 對於家長第一次訪問無限校園門戶:

點擊"點擊這裡"鏈接。然後輸入學校給您的 GUID 號碼。然後 Submit"提交"。

- 5. 系統會提示家長創建自己的用戶名和密碼。成功創建後,將返回登錄屏幕,您將進入新的用 戶名字和密碼才能訪問無限校園。
- 一旦登錄,您將有類似於下面的屏幕。點擊屏幕任何左側的鏈接來查看日程安排,考勤等, 完成時候,請點擊"退出"。

如果您有任何疑問,或遇到無法登錄,請聯繫您的學校,他們將提交故障單給你。

## 手機:從您的 iOS 或 Android 設備上訪問您的 Infinite Campus 校園網站帳戶。

- 1. 可在 Apple App Store, Google Play 或 Amazon Appstore 獲取免費的 Android 應用程序。
- 2. 按照說明查看分數,作業和考勤更改的通知。
- 3. 當出現提示時,輸入學區編號: sdcyry.